## **SPORTELLI DIDATTICI IN PRESENZA - MANUALE STUDENTE**

Lo studente per prenotare uno sportello deve entrare nella voce "Colloqui" dove troverà la voce "Sportello" visibile solamente da PC.

## NON USARE L'APPLICAZIONE da tablet o telefono

Lo studente potrà vedere tutti gli sportelli attivi, <u>ma dovrà selezionare solamente quello della materia</u> <u>scelta e rivolto al suo anno di corso</u>.

Lo studente dovrà quindi **prenotare di volta in volta lo sportello a cui vuole partecipar**e consultando mese per mese le date disponibili per la prenotazione dell'attività in oggetto divise per materia e docente.

| 13:28 Lun 25 gen |                    |            | 🗢 🖬 🕫 📼  |          |  |  |  |
|------------------|--------------------|------------|----------|----------|--|--|--|
|                  | 🔒 web.spaggiari.eu |            |          |          |  |  |  |
| SCUOLATTIVA      | Sportello Alunni   |            | <b>A</b> | Esci     |  |  |  |
|                  |                    | ARISTOFANE |          |          |  |  |  |
|                  |                    |            |          | -        |  |  |  |
|                  |                    |            |          | -        |  |  |  |
|                  |                    |            |          | Indietro |  |  |  |

## Prenotazione sportello della classe 5CC CLASSICO

|                 | Set                        | Ott            | Nov        | Dic              | Gen   | Feb    | Mar                             | Apr                                      | Mag                                              | Giu                                             | Lug                                     | Ago                                                     |           |
|-----------------|----------------------------|----------------|------------|------------------|-------|--------|---------------------------------|------------------------------------------|--------------------------------------------------|-------------------------------------------------|-----------------------------------------|---------------------------------------------------------|-----------|
|                 |                            | lun - 25/      | /01/2021   |                  |       |        |                                 |                                          |                                                  | mar - 26/                                       | /01/2021                                |                                                         |           |
| )E VITA ISABELI | A EDUCAZIONE O<br>LINGUA E | ACA - LINGUA E | RA ITALIAN | dalle 15:00 alle | 16:00 | renota | PONTON<br>sportell<br>cellulare | VE ELVIRA<br>o di chimici<br>Ripasso rei | ✓ Incontro fis<br>a classi 5^. I<br>dox. gianluc | sato ordine nu<br>nserisci il ti<br>a.sandulli@ | m:: 1 d<br>uo indirizzo<br>Niceoaristol | ialie 16:00 alle 17:00<br>mail istituzionale<br>fane.it | ed il tuo |

Dopo aver selezionato lo sportello a cui ci si vuole prenotare il sistema richiederà di scegliere tra le Materie disponibili, lascare la voce "MATERIA" vuota

| Nota del docente : sportello<br>Inserisci il tuo indirizzo mai<br>cellulare | o di chimica classi 5^.<br>l istituzionale ed il tuo |
|-----------------------------------------------------------------------------|------------------------------------------------------|
| Argomenti richiesti da altri :                                              |                                                      |
| Materia                                                                     |                                                      |
| Argomento dello sportello                                                   |                                                      |
| Ripasso redox.                                                              | aristofane.it                                        |
| Numero Cellulare:                                                           |                                                      |
| faceltative in same di disdatta ve                                          |                                                      |

Nel box "Argomento dello sportello " inserire

- Indirizzo mail istituzionale <u>nome.cognome@liceoaristofane.it</u> per ricevere eventuali avvisi
- Argomento che si vuole ripassare

Nel box "numero cellulare "inserire" un numero di cellulare per ricevere eventuali avvisi

Cliccare infine sul tasto "PRENOTA"

Ogni ora di sportello può avere un numero di disponibilità definito, pertanto finché ci sono posti disponibili si visualizzerà il pulsante "**Prenota**" in corrispondenza della stessa. Se le disponibilità sono esaurite il pulsante con compare

Cliccando sul pulsante "**Prenota**", appare un'interfaccia riepilogativa, dove rilevare la data e l'orario dello sportello, le eventuali note del docente, la materia di interesse per la quale si vuole richiedere la disponibilità e i relativi argomenti trattati.

## PER DISDIRE UNO SPORTELLO

**Nel caso in cui non possiate più partecipare all'ora prenotata**, DOVRETE disdire la prenotazione cliccando sulla "**X**" rossa a fianco dell'ora prenotata.

Si manifesta una nuova interfaccia, in cui avrete il riepilogo dei dati. Cliccare su "**Conferma**" per confermare la disdetta.

Nel caso eccezionale di disdetta dopo il limite previsto si dovrà inviare una mail a elvira.pontone@liceoaristofane.it e contestualmente a Rmpc200004@istruzione.it